## WPS Technical Support Instructional Documentation

unlocking potential

Title: WPS Software Error - IBFS32.DLL Missing Error Message

Description: Instructions on how to resolve an issue when you are receiving an IBFS32.DLL missing error message with WPS Software.

## Instructions

If you are receiving the following IBFS32.DLL error message, please follow the instructions below to resolve it:

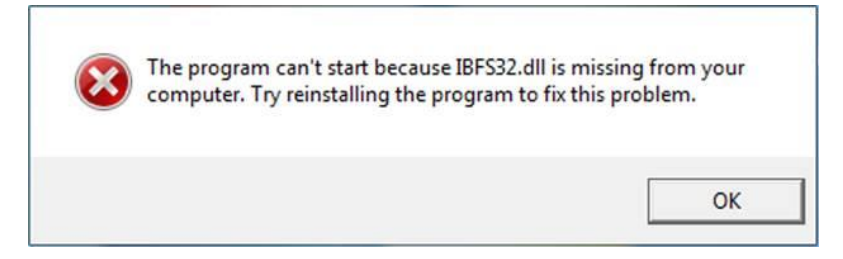

- 1. Insert the WPS software CD into the computer
- 2. Open Windows File Explorer and go to the D:\ drive or whatever drive letter is assigned to your CD-ROM drive.
- 3. Browse the CD-ROM contents and click into the Drivers folder

| Name               | Туре                     | Compressed size | Password | Size |
|--------------------|--------------------------|-----------------|----------|------|
| 📙 drivers 🗧        | File folder              |                 |          |      |
| autorun.inf        | Setup Information        | 1 KB            | No       |      |
| AZSHOW.EXE         | Application              | 42 KB           | No       |      |
| 📧 cdsetup.exe      | Application              | 12 KB           | No       |      |
| 😭 dp3.chm          | Compiled HTML Help file  | 107 KB          | No       |      |
| DP3.exe            | Application              | 225 KB          | No       |      |
| dp3.ICO            | lcon                     | 1 KB            | No       |      |
| DP3REPRT.RTF       | Rich Text Format         | 74 KB           | No       |      |
| 🖻 guide.doc        | Microsoft Word 97 - 2003 | 53 KB           | No       |      |
| 👃 guide.pdf        | Adobe Acrobat Document   | 127 KB          | No       |      |
| 🚳 ibfs32.dll       | Application extension    | 50 KB           | No       |      |
| 💼 instructions.doc | Microsoft Word 97 - 2003 | 65 KB           | No       |      |
| instructions.pdf   | Adobe Acrobat Document   | 22 KB           | No       |      |
| KECHK32.DLL        | Application extension    | 90 KB           | No       |      |
| readme.txt         | Text Document            | 2 KB            | No       |      |
| 📧 Renew32.exe      | Application              | 43 KB           | No       |      |
| <                  |                          |                 |          |      |

## WPS Technical Support

Instructional Documentation

- Locate the **IBFS32.DLL** inside the driver's folder.
  ibfs32.dll
- 5. Right-click the **IBFS32.DLL** file and select **Copy**.
- 6. Go back to File Explorer and click into the C:\ drive

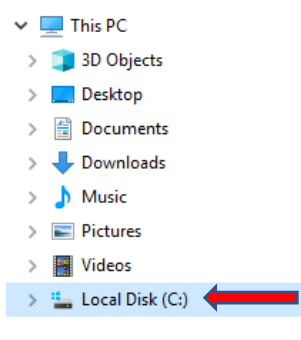

7. Click into the **WPS** folder

| Users            |
|------------------|
| Windows          |
| Windows10Upgrade |
| WPS              |
|                  |

8. Click into the software folder for the software you are having issues with. (Example – C:\WPS\DP31 is for the DP-3 software)

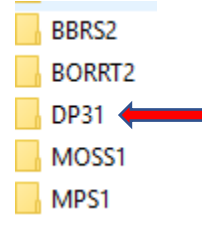

- 9. Once inside of the software folder, **right-click** and **Paste** the **IBFS32.DLL**. If asked to **Replace** the existing file, select **"Replace the file in the destination"**
- 10. Try and launch the software now after completing all steps.
- 11. If you have any trouble, please call WPS Technical Support at 1-800-648-8857 or 424-201-8800 or email us at support@wpspublish.com.

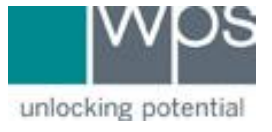